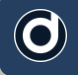

## **Creating Custom Tags**

For cataloging your media files, the IPTC/XMP standards provide a predefined selection of tags such as comment, title, description, keyword, etc. These will allow you to describe your media files well enough to be able to find them later by searching via tags; however, these presets have a drawback in that the tags available do not always match the exact categories that suit your specific needs.

Daminion's custom tag fields put this right by enabling you to create your own categories and adapt the program to suit you, rather than the other way around.

Suppose you need to categorize your data with the order attribute "customer-ID". For this, you could use any of the existing fields, comment for example. But comment is a text field and for our particular ID-Tag we need a specific numerical field, which is not provided by the IPTC standard.

With Daminion, you can create as many different types of category field as you like, and adapt each one to your own personal requirements.

## CREATING A CUSTOM TAG FIELD

On the main menu click on "Catalog" then "Custom tags ..." and in the next window click "New ..."

|   | Catalog                  | Item                    | Window             | Help |
|---|--------------------------|-------------------------|--------------------|------|
|   | Find                     | ł                       | Ctrl+F             | dd   |
|   | Show All<br>Show Last Im |                         | nport              | lag  |
| _ | Imp<br>Expo              | ort Tags.<br>ort Tags.  |                    |      |
|   | Cole                     | or Labels               |                    |      |
|   | Cus                      | tom Tag                 | 5                  |      |
|   | Reso                     | can Folde<br>ort Filter | ers F6<br><b>s</b> |      |
| _ | Bac<br>Opt               | kup<br>imize            |                    |      |
|   |                          |                         |                    |      |

In the window that opens, enter the desired name in the "Name" field. In our case, it's "customer-ID".

Because only numbers should be entered in this field, choose the menu item "**integer**" from the "**Format**" list below.

| New Custom Tag                                                            |                                                |  |  |  |  |
|---------------------------------------------------------------------------|------------------------------------------------|--|--|--|--|
| Name:                                                                     | customer-ID                                    |  |  |  |  |
| Format:                                                                   | Text                                           |  |  |  |  |
|                                                                           | Text<br>Fractional                             |  |  |  |  |
| Multiple tag values can Ting                                              |                                                |  |  |  |  |
| Tag values can be hiera                                                   | archical                                       |  |  |  |  |
| Tag has a limited number of values that can be assigned to multiple files |                                                |  |  |  |  |
| How to display Tag in the Properties panel                                |                                                |  |  |  |  |
| ) Tag: small text                                                         | Taq: This way is better to display large texts |  |  |  |  |
| Once a tag is created, you cannot change it.                              |                                                |  |  |  |  |
| Create Cancel                                                             |                                                |  |  |  |  |

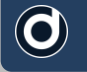

The window will automatically change to the following view:

| Name:                                   | customer-ID                           |
|-----------------------------------------|---------------------------------------|
| Format:                                 | Integer 👻                             |
| Tag will be available in the            | Tags tree                             |
| Multiple tag values car                 | n be assigned to the same file        |
| Tag values can be hiera                 | archical                              |
| Tag has a limited num<br>multiple files | ber of values that can be assigned to |
| ~                                       | annat abaan it                        |

In our example, the customer-ID can only be assigned to one customer per number, but several media files can be assigned to this client, therefore we must click the menu item "*tag has a limited number of values that can be assigned to multiple files*".

This will command Daminion to admit each entry only once, to avoid duplicate customer numbers.

Click "**Create**" to finalize the creation of this tag field.

To display the newly created tag field in the "Catalog Tags" and "Properties" panel, it must be activated. To do this, click on the little gear icon and then click "Customize".

| Window | v <u>H</u> elp Ask a Question                |  |  |
|--------|----------------------------------------------|--|--|
|        | Add Files Show All C Q Quick Sea             |  |  |
| ~      | General                                      |  |  |
|        | Business                                     |  |  |
|        | Minimal                                      |  |  |
|        | Customize                                    |  |  |
|        | <u>R</u> efresh                              |  |  |
| _      | Enable Assign Mode after each Tag Assignment |  |  |
| -      | Display Number of Assigned Files             |  |  |

This will open the "Edit Preferences ..." window where you can choose to display or hide the tags by selecting or deselecting them respectively. Our newly created custom tag is located at the bottom of the list under the label "Custom". Check "customer-ID" to make it visible in the catalog panel.

| Edit Preset |                     |      |  |  |
|-------------|---------------------|------|--|--|
| Preset:     | General             | Î    |  |  |
| Shutte      | Shutter Speed       |      |  |  |
| 📃 Flash     | Flash               |      |  |  |
| Video —     | Video               |      |  |  |
| Video 🗌     | Video Codec         |      |  |  |
| Audio —     | Audio               |      |  |  |
| Audio       | Bitrate             |      |  |  |
| Audio       | Sample Rate         |      |  |  |
| Chanr       | Channel Mode        |      |  |  |
| - Genre     | Genres              |      |  |  |
| Comp        | s<br>ncarc          |      |  |  |
| Vear        | 03613               |      |  |  |
| System -    |                     | _    |  |  |
| Saved       | Searches            |      |  |  |
| Collec      | tions               | =    |  |  |
| 🗸 Flag      |                     | -    |  |  |
| Check       | ed Out To           |      |  |  |
| Custom -    |                     | -    |  |  |
| ✓ custo     | mer-ID              | -    |  |  |
|             |                     | -    |  |  |
| Sele        | ct All Deselect All |      |  |  |
|             | OK Car              | icel |  |  |

We have now created our very own "customer-ID" category tag

| Catalog Tags              | å ×     |
|---------------------------|---------|
| <filter tags=""></filter> |         |
| ▶ Media Format            |         |
| ▶ Rating                  |         |
| ▶ Color Label             |         |
| ▶ People                  |         |
| ▶ Place                   |         |
| ▶ Event                   |         |
| ▶ Keywords                |         |
| ▶ Saved Searches          |         |
| ▶ Flag                    |         |
| ▼ customer-ID             |         |
| Unassigned                | 27044 🔘 |
| , 1078                    | 00      |
| 2045                      | 00      |
| 9031                      | 0())    |

Based on our previously defined criteria, only integer numbers can be entered in this field and they cannot be duplicated. Now, all you need to assign this tag to particular media files do is drag and drop the associated media files onto the respective customer-ID.